## 手順② SNS認証する (例: facebook認証を利用する場合)

SNS認証で「facebook認証」を利用する場合の手順例です。 facebook認証の場合、facebookのアカウントを持っている必要があります。 ※他のSNS認証も同様にアカウントを持っている必要があります。

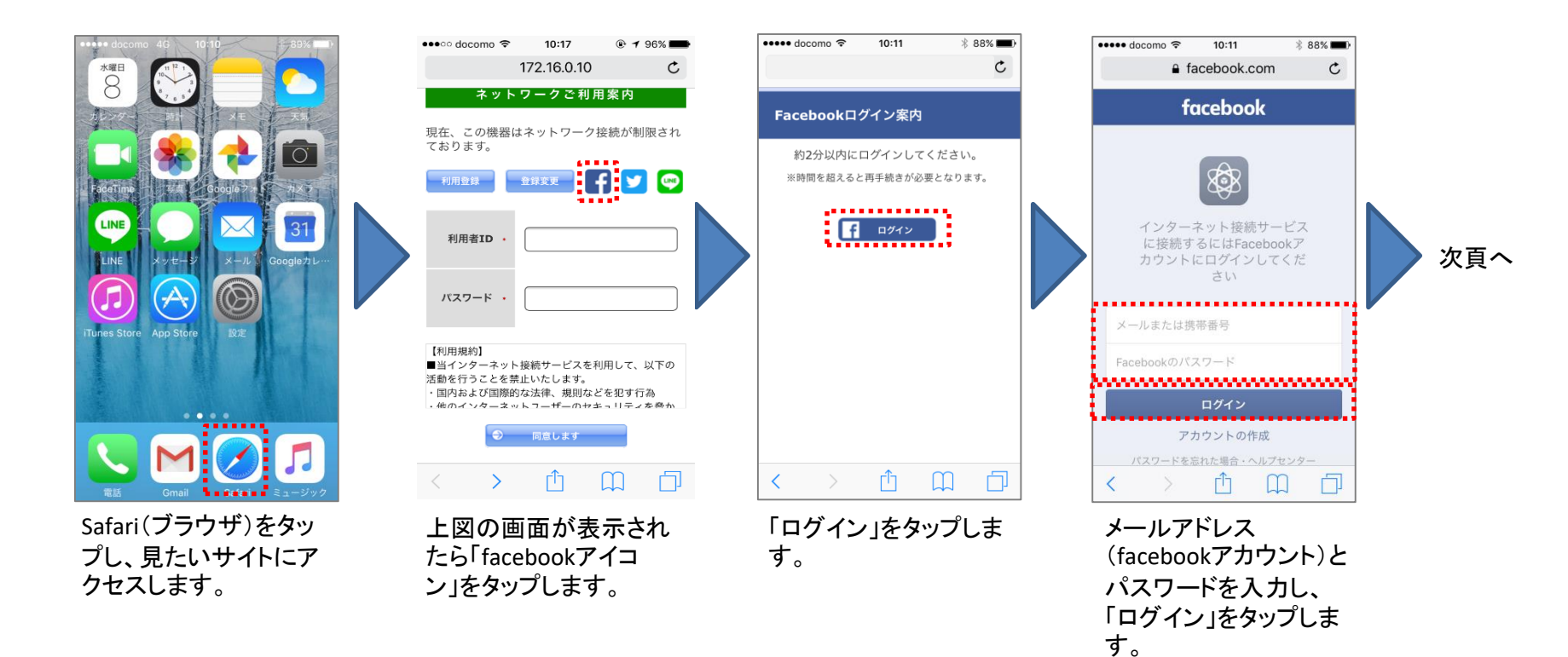

## 手順② 利用者認証する(facebook認証を利用する場合)

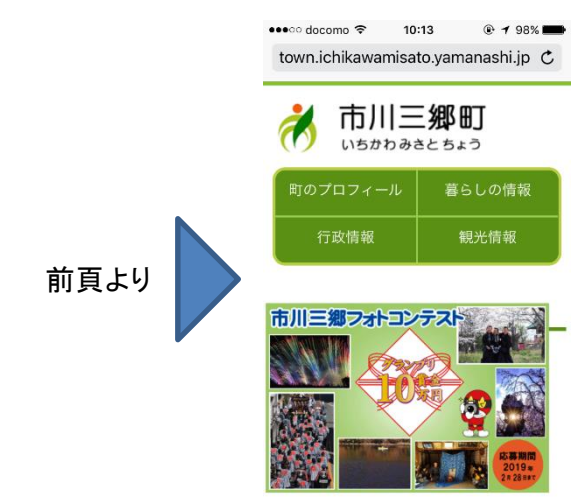

< > ① 囗 □

市川三郷町のホーム ページ画面が表示され、 インターネットの利用が 可能となります。

ご利用の制限時間を 超えると認証画面が 表示されます。(右 図) 継続して利用する場 合は、手順③の再認 証を行ってください。

| •••ः docomo 🗢                                                                                                | 10:17       | 🖲 🕈 96% ෩ |
|----------------------------------------------------------------------------------------------------|-------------|-----------|
|                                                                                                    | 172.16.0.10 | C         |
| ネットワークご利用案内                                                                                                  |             |           |
| 現在、この機器(<br>ております。                                                                                           | はネットワーク接    | 続が制限され    |
| 利用登録                                                                                                    | 金绿变更        | ] 🔽 😋     |
| 利用者ID ·                                                                                                    |             |           |
| パスワード・                                                                                                    |             |           |
| 【利用規約】<br>■当インターネット接続サービスを利用して、以下の<br>活動を行うことを禁止いたします。<br>・回内またび国際的な法律、規則などを犯す行為<br>・他のインターネットコーザーのサエッリティを発か |             |           |
|                                                                                                    |             |           |
| < >                                                                                                    | Ê (         | n d       |